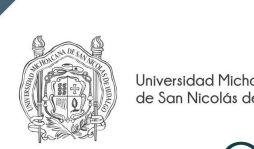

Universidad Michoacana de San Nicolás de Hidalgo

# Guía para revisión (dictamen) de propuesta de libro.

1. Dé clic en "Entrar".

|                                            | O DE PROPUESTAS<br>IS<br>Ichoacana de San Nicolás de Hidalgo                                   |                                                                                                   |                                                                                                    | Inicio Registrarse Entrar      |
|--------------------------------------------|------------------------------------------------------------------------------------------------|---------------------------------------------------------------------------------------------------|----------------------------------------------------------------------------------------------------|--------------------------------|
| Página Principal                           | Avisos Información <del>-</del>                                                                | Guía registro autor                                                                               | Guía para el envío de texto                                                                                               | <b>Q</b> Buscar                |
|                                            | La Coordinación de la<br>toda propuesta de p<br>someterla al proceso<br>ciego realizados por e | a Investigación Científica<br>ublicación, a través de<br>de evaluación, que det<br>especialistas. | e será la dependencia facultada para re<br>la plataforma digital, con el propósito<br>perá comprender dos dictámenes de d | cibir<br>o de<br>oble          |
| <b>Universidad Mid</b><br>Ciudad Universit | c <b>hoacana de San Nicolás de</b><br>aria, Morelia, Michoacán, Mé                             | <b>e Hidalgo</b> , Coordinación<br>éxico, C.P. 58030. Todos l                                     | de la Investigación Científica, Av. Franci<br>os derechos reservados.                                                     | sco J. Mújica, Edificio "C-2", |

2. Ingrese su usuario y contraseña.

| Entrar                                                                  |                      |
|-------------------------------------------------------------------------|----------------------|
| Nombre de usuario (no utilizar<br>mayúsculas o caracteres especiales) : |                      |
| hugoguzman                                                              |                      |
| Contract in the                                                         |                      |
|                                                                         | ]                    |
| ¿Has olvidado tu contraseña?                                            | 1                    |
| Mantenerme conectado                                                    |                      |
|                                                                         | Dé clic en "Entrar". |
|                                                                         |                      |

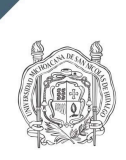

Universidad Michoacana de San Nicolás de Hidalgo

### 3. Asignación de revisión, dé clic en "Ver".

| Registro de pro | puestas de libros                                                                                                    | <u>ل</u>              | 9 |
|-----------------|----------------------------------------------------------------------------------------------------|-----------------------|---|
|                 | Envíos                                                                                                    |                       |   |
|                 | Mi lista 1 Archivos                                                                                                    | e Ayuda               |   |
|                 | Mis envíos asignados Q Buscar                                                                                                    | T Filtros Nuevo Envío |   |
|                 | <ul> <li>Asignación de revisión</li> <li>El pasaje estándar Lorem Ipsum, usado desde el año 1500.</li> <li>Plazo de respuesta: 22-06-2021 Plazo de revisión: 22-06-2021</li> <li>A Esperando la respuesta del revisor/a.</li> </ul> | Ver                   |   |
|                 |                                                                                                    |                       |   |
|                 |                                                                                                    |                       |   |

4. Acepte la revisión, continuar con el paso #2.

|                       | Registro de propuestas de libros                                                                                                    | ۲ <mark>1</mark> | ٩ |
|-----------------------|----------------------------------------------------------------------------------------------------|------------------|---|
|                       | Volver a Envíos                                                                                                    |                  |   |
|                       | Revisión:El pasaje estándar Lorem Ipsum, usado desde el año 1500.                                                                                                    |                  |   |
|                       | Solicitud de revisión<br>Ha sido seleccionado como posible revisor/a del siguiente envío. A continuación encontrará un resumen de la propuesta, así como el<br>cronograma para esta revisión. Esperamos contar con su colaboración.                                                                                                    |                  |   |
|                       | Título de libro<br>El pasaje estándar Lorem Ipsum, usado desde el año 1500.<br>Descripción                                                                                                    |                  |   |
| Fecha de<br>del edito | e petición por parte<br>polor sit amet, consectetur adipiscing e<br>postrud exercitation ullamco laboris nis<br>n dolore eu fugiat nulla pariatur. Excer<br>n dolore eu fugiat nulla pariatur. Excer<br>n dolore | n<br>Ia          |   |
|                       | Tipo de revisión         Revisor/a anónimo / Autor/a anónimo         Via todos los detalles del envio         Planificación de revisión         25-05-2021         Petición del editor/a         Petición del editor/a                                                                                                    |                  |   |
|                       | Acerca de las fechas límite Acepte las declaraciones.                                                                                                    |                  |   |
|                       | Dé clic en "Aceptar revisión<br>continuar con el paso #2".                                                                                                    |                  |   |

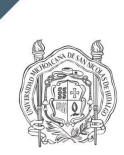

**Regi** ← Vo

## 5. Lea las directrices del revisor/a.

|                                                             |                                                                                                    | Д <b>.</b> |  |
|-------------------------------------------------------------|----------------------------------------------------------------------------------------------------|------------|--|
| os                                                          |                                                                                                    |            |  |
| Revisión:El pasaje estánda                                  | ar Lorem Ipsum, usado desde el año 1500.                                                                                                    |            |  |
| 1. Solicitud 2. Directrices                                 | 3. Descarga y revisión 4. Finalización                                                                                                    |            |  |
| Directrices del revisor/a                                   |                                                                                                    |            |  |
| Estimado dictaminador: agra<br>pedimos considere los siguie | decemos haya aceptado evaluar la propuesta de publicación que le hemos enviado. Para llevarla a cabo, le<br>ntes aspectos:                     |            |  |
| a) Pertinencia, calidad y origi                             | inalidad del contenido.                                                                                                    |            |  |
| b) Relevancia y actualidad de                               | e las fuentes de información.                                                                                                    |            |  |
| c) Rigor científico.                                        |                                                                                                    |            |  |
| d) Contribución al conocimie                                | nto.                                                                                                    |            |  |
| Una vez concluida la evaluac                                | ión, indíque cuál de las siguientes calificaciones le otorga a la propuesta de publicación:                                                    |            |  |
| a) Aceptado con o sin sugere                                | ancias.                                                                                                    |            |  |
| b) Aceptado condicionado a                                  | la realización de modificaciones.                                                                                                    |            |  |
| c) Rechazado                                                |                                                                                                    |            |  |
| Le solicitamos argumente, de modificaciones. Su dictamen    | e manera breve y concisa, la calificación otorgada; y de ser el caso, indique con claridad las sugerencias o<br>es estrictamente confidencial. |            |  |
| Dé clic er                                                  | "Continuar con paso #3".                                                                                                    |            |  |

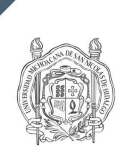

#### 6. Llenar el formulario.

| Solicitud       2. Directrices       3. Descarga y revisión       4. Finalization         Revisar archivos       Image: state of the state of the                                      | Dé clic para descargar el<br>Texto del libro.<br>25 mayo Texto de libro<br>2021<br>Dé clic, si desea consultar<br>nuevamente las directrices. |
|----------------------------------------------------------------------------------------------------|----------------------------------------------------------------------------------------------------|
| Revisar archivos         Image: Second Second Seco | Q Buscar<br>25 mayo Texto de libro<br>2021<br>Dé clic, si desea consultar<br>nuevamente las directrices.                                      |
| Directrices del revisor/a<br>Directrices de la revisión<br>Revisión (Dictamen).                                                                                                    | 25 mayo<br>2021<br>Dé clic, si desea consultar<br>nuevamente las directrices.                                                                 |
| Directrices del revisor/a<br>Directrices de la revisión<br>Revisión (Dictamen).                                                                                                    | Dé clic, si desea consultar<br>nuevamente las directrices.                                                                                    |
| Revisión (Dictamen).                                                                                                    |                                                                                                    |
| Introduzca su revisión en el formato que se muestra a continuación:<br>Dictamen: consideraciones, argumentos y sugerencias. *                                                                                                    |                                                                                                    |
|                                                                                                    | Introduzca su dictamen.                                                                                                    |
| Calificación *                                                                                                    | Seleccione su calificación                                                                                                    |
| original. hacerlo desde esta opción.<br>Archivos del revisor/a                                                                                                    | Q Buscar                                                                                                    |
| No hay arcl                                                                                                    | hivos                                                                                                    |
| Omitir esta c<br>Discusiones de revisión                                                                                                    | Añadir discusión                                                                                                    |
| Dé clic si desea guardar y continuar más                                                                                                    | Última respuesta Respuestas Cerrado                                                                                                    |
| Dé clic para enviar la revisión<br>• Campo obligatorio                                                                                                    | Enviar solicitud Giardar para más tarde Volver                                                                                                |

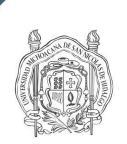

Universidad Michoacana de San Nicolás de Hidalgo

| Registro de propu | estas de libros       | Confirmar                                                                      |                                                                                                    | ×                                                                                                    | ¢1 (2) |
|-------------------|-----------------------|--------------------------------------------------------------------------------|----------------------------------------------------------------------------------------------------|----------------------------------------------------------------------------------------------------|--------|
| Volver a Envios   |                       | ¿Estás seguro de que deseas presentar esta revisión?<br>Aceptar''<br>Aceptar'' |                                                                                                    | lar                                                                                                    |        |
|                   | Solo para el editor/a | sectetur adipiscin<br>rottation ullamoo la<br>e eu fugiat nulla pa             | gelit, sed do eiusmod tempor incididunt ut labore et<br>iboris nisi ut aliquip ex ea commodo consequat. Dui<br>riatur. Excepteur sint occaecat cupidatat non proide | dolore magna aliqua. Ut enim ad<br>s aute irure dolor in reprehenderit in<br>nt, sunt in culpa qui officia deserunt |        |

## 7. Revisión presentada.

| Registro de pro   | puestas de libr                | os                                                                                                    |                                                |                                      |                  |            |           | ۲ <mark>1</mark> | 9 |
|-------------------|--------------------------------|----------------------------------------------------------------------------------------------------|------------------------------------------------|--------------------------------------|------------------|------------|-----------|------------------|---|
| ← Volver a Envíos |                                |                                                                                                    |                                                |                                      |                  |            |           |                  |   |
|                   | Revisión:El pa<br>1. Solicitud | saje estándar L<br>2. Directrices                                                                                                    | .orem Ipsum, usado d<br>3. Descarga y revisión | esde el año 1500.<br>4. Finalización |                  |            |           |                  |   |
|                   | Revisió                        | n presentad                                                                                                    | a                                              |                                      |                  |            |           |                  |   |
|                   | Gracias por<br>trabajo que     | Gracias por completar la revisión de este envío. La revisión se envió con éxito. Le agradecemos que haya contribuido a que el<br>trabajo que publicamos sea de calidad. El editor/a se pondrá en contacto con usted si necesita más información. |                                                |                                      |                  |            |           |                  |   |
|                   | Discusio                       | nes de revisión                                                                                                    |                                                |                                      |                  | Añadir     | discusión |                  |   |
|                   | Nombre                         |                                                                                                    |                                                | De                                   | Última respuesta | Respuestas | Cerrado   |                  |   |
|                   |                                |                                                                                                    |                                                | No hay artículos                     |                  |            |           |                  |   |
|                   |                                |                                                                                                    |                                                |                                      |                  |            |           |                  |   |
|                   |                                |                                                                                                    |                                                |                                      |                  |            |           |                  |   |

La revisión se ha completado.